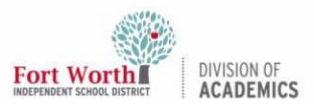

#### Quick Reference Guide

## **Getting Started with BenQ-AMS Account**

#### Introduction

This QRG shows how to set up a BenQ AMS account to link a BenQ panel to Google Drive and OneDrive and how to set personal preferences. The BenQ AMS account is linked through an assigned NFC card.

#### **Getting Started**

 Each teacher will be issued an NFC card that is linked to a BenQ AMS account. This card will be used to log in to the BenQ Panel.

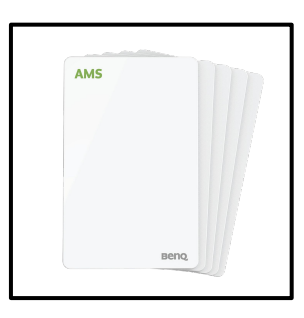

#### Signing In to AMS Account

- 1. Navigate to <u>https://ams.benq.com/</u> Note: No www is needed.
- 2. Click 'Sign in with SSO'.

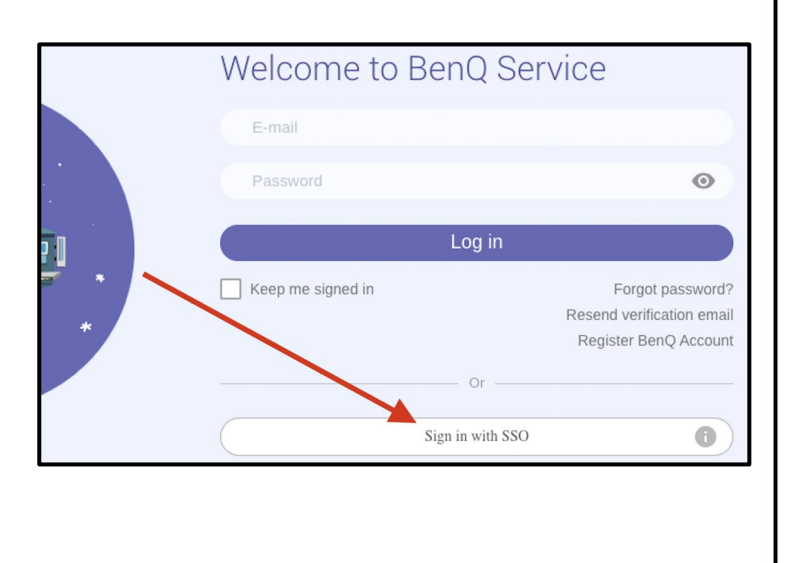

3. In the 'Organization Unit' box, type **FWISD**.

| Sign in with SSO  |       |          |        | × |
|-------------------|-------|----------|--------|---|
| Organization Unit | FWISD | Continue | Cancel |   |

4. Login with FWISD Microsoft Account. Click **Next**.

| INDEPENDENT SCHOOL DISTR | ICT    |  |
|--------------------------|--------|--|
| Sign in                  |        |  |
| Email, phone, or Sł      | kype   |  |
| Can't access your acc    | count? |  |
|                          |        |  |
|                          |        |  |
|                          |        |  |

#### Setting Personal Preferences

 Set account profile photo and BenQ Panel Wallpaper, link Cloud Storage, pin BenQ Apps, and add Bookmarks.

| Personal Settings           |                                                    |      |
|-----------------------------|----------------------------------------------------|------|
| Trammel, Clayton            | Wallpaper<br>No personal wallpaper setting         | EDIT |
| ongranitatininaligi maalarg | General Settings<br>Idle Session Logout 30 Minutes | EDIT |
|                             | App (0 pinned)                                     | EDIT |
|                             | Cloud Storage                                      |      |
|                             | Coogle Drive<br>Unlinked                           | LINK |
|                             | CneDrive<br>Unlinked                               | LINK |

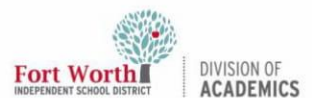

### Quick Reference Guide

## **Getting Started with BenQ-AMS Account**

2. Under the App category, click **Edit**.

#### App (0 pinned)

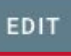

 From this menu, the user can pin applications to appear on the BenQ Panel home screen. Click the checkbox by each app to pin. Pinning apps will allow easier access.

| Set up application            | IS                               | ×                     |
|-------------------------------|----------------------------------|-----------------------|
| Please select the application | ns which you would like to pin c | on desktop Selected 1 |
| CLEAR ALL                     |                                  | Application Na Q      |
| Settings                      | Firefox                          | WPS Office            |
| AMS Files                     | BroadcastSetting                 | DMS Client            |
| BenQ App Store                | InstaQPrint                      | Meeting               |
| QuickSupport                  | InstaShare                       | EZWrite               |
| Bouncyballs                   | Kahoot!                          | Saffi                 |
| Bingo for Kids                | ANTON                            | Horizon               |
|                               |                                  | First Canda           |
|                               |                                  |                       |
|                               | APPLY                            | )                     |
|                               |                                  |                       |

NOTE: It is suggested to pin AMS Files, Chromium, InstaShare, and EZWrite.

### Link Drive Accounts

1. To the right of Google Drive, click Link.

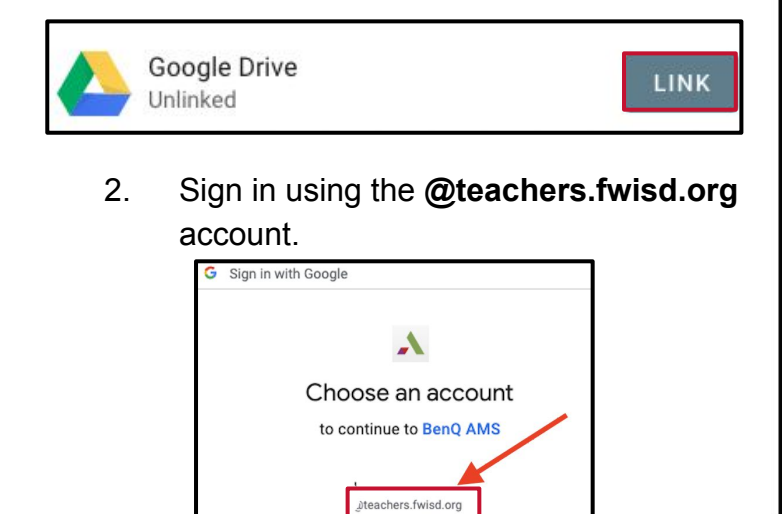

3. Click Allow.

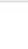

Cancel

2. To the right of OneDrive, click **Link**.

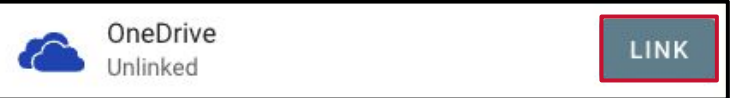

Allow

- Sign in with FWISD Microsoft credentials, then click Accept.
- 4. To confirm accounts have been linked, note the green button now shows Unlink.

| Cloud Storage |                        |        |  |  |
|---------------|------------------------|--------|--|--|
|               | Google Drive<br>Linked | UNLINK |  |  |
| 6             | OneDrive<br>Linked     | UNLINK |  |  |

# Logging In with BenQ NFC Card

 Once the BenQ AMS account is set up, selected settings and linked drives will be accessible once logged into a BenQ Panel. To log in, swipe the NFC card over the NFC icon on the right-hand side of the panel.

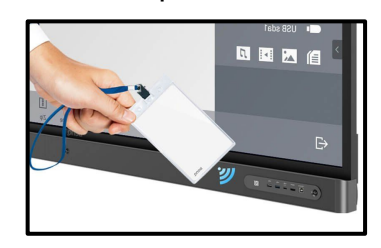

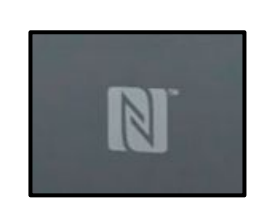

2. Check linked Cloud Storage by selecting **AMS** File icon on the BenQ Panel.

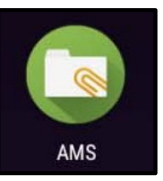